## Fisa de lucru nr.1 Microsoft Excel

- 1. Să se realizeze următorul tabel în Microsoft Excel:
  - folosiți formula de calcul Cantitate totală = Nr ioni \*  $mM/dm^3$
  - calculați suma pe fiecare coloană cu valori numerice
  - realizați un grafic într-o altă foaie de calcul după coloanele Ioni și Cantitate totală
  - sortati tabelul crescător după coloana Nr.ioni
  - mutați tabelul in foaia 3 pe care redenumiți-o chimie și ștergeți foaia 2
  - salvați fișierul cu denumirea Chimie în folder-ul "Alb"

| <u>Ioni</u>       | <u>mM/dm³</u> | <u>Nr</u><br>ioni | <u>Cantitate</u><br><u>totala</u> | <u>Apreciere</u> |
|-------------------|---------------|-------------------|-----------------------------------|------------------|
| Cŀ                | 29.78         | 9                 |                                   |                  |
| SO4 <sup>-2</sup> | 24.69         | 8                 |                                   |                  |
| Na+               | 53.5          | 3                 |                                   |                  |
| Ca⁺               | 310.62        | 2                 |                                   |                  |
| Mg⁺               | 97.28         | 4                 |                                   |                  |
| Total             |               |                   |                                   |                  |

## Fisa de lucru nr.2 Microsoft Excel

- 1. Să se realizeze următorul tabel în Microsoft Excel:
  - folosiți formula de calcul Pret total = Cantitate \* Pret unitar
  - să se adune coloana Pret Total
  - mutați tabelul în foaia 2, pe care redenumiți-o Haine

- realizati un grafic dupa coloanele Produs și Preț unitar într-o altă foaie de calcul

- să se realizeze o sortare în funcție de Pretul total (descrescatoare)

- salvați fișierul cu denumirea Haine în folder-ul "Chimie"

| Nr.Crt. | Produs   | Luna   | Cantitate | Pret<br>unitar | Pret<br>Total | Calificativ |
|---------|----------|--------|-----------|----------------|---------------|-------------|
| 1       | Bluză    | mai    | 4         | 11             |               |             |
| 2       | Tricou   | iunie  | 5         | 8,5            |               |             |
| 3       | Rochie   | mai    | 3         | 94             |               |             |
| 4       | Costum   | iulie  | 5         | 210            |               |             |
| 5       | Fustă    | martie | 7         | 65             |               |             |
| 6       | Pantalon | iunie  | 10        | 54             |               |             |
|         |          |        |           |                |               |             |

## Fisa de lucru nr.3 Microsoft Excel

- 2. Să se realizeze următorul tabel în Microsoft Excel:
- calculați media fiecărui elev și media pe clasă
- inserați o nouă foaie de calcul, numită Rezerva, în care copiați același tabel.
- realizați un grafic într-o altă foaie de calcul după coloanele Nume și prenume și Media
- sortați tabelul descrescător după coloana Media
- salvați fișierul cu denumirea Admitere în folder-ul "Monitor"

| CLASA a VIII-a B   |        |            |                       |       |             |  |  |  |  |
|--------------------|--------|------------|-----------------------|-------|-------------|--|--|--|--|
| Nume si<br>prenume | Româna | Matematică | Istorie/<br>Geografie | Media | Calificativ |  |  |  |  |
| Cocu Ion           | 9,5    | 9,8        | 9,2                   |       |             |  |  |  |  |
| Matei Mircea       | 5,4    | 6,8        | 4,5                   |       |             |  |  |  |  |
| Dandes Iulia       | 8,7    | 9,2        | 9,4                   |       |             |  |  |  |  |
| Vlad Mirela        | 4,7    | 3          | 6,2                   |       |             |  |  |  |  |
| Rotaru Ana         | 9,2    | 10         | 9,5                   |       |             |  |  |  |  |
| Maxim Viorel       | 10     | 9,7        | 9,5                   |       |             |  |  |  |  |
|                    | 1      |            |                       |       |             |  |  |  |  |
|                    |        |            |                       |       |             |  |  |  |  |

Media clasei

# Fisa de lucru nr.4 Microsoft Excel

1. Să se realizeze următorul tabel în Microsoft Excel. Avem următoarele date :

Profitul brut = Venituri - Cheltuieli; Rezerve legale = 3% \* Profitul brut;
Profitul impozabil = Profit brut - Rezerve legale; Impozit pe profit =22% \*
Profitul impozabil; Profit net = Profitul impozabil-Impozit pe profit

- calulați Profitul net total (pe cei 6 ani)

- realizați în aceeași foaie de calcul un grafic dupa câmpurile Anul și Profit Brut

- sortați crescător tabelul după coloana Profit net

- ștergeți foile de calcul goale

- salvați fișierul cu denumirea Balanta în folder-ul "Volume"

| <u>Anul</u> | <u>Venituri</u> | <u>Cheltuieli</u> | <u>Profit</u><br><u>brut</u> | <u>Rezerve</u><br><u>legale</u> | <u>Profit</u><br>impozabil | <u>Impozit</u><br><u>pe</u><br>profit | <u>Profit</u><br><u>net</u> | <u>Nivel</u><br>profit |
|-------------|-----------------|-------------------|------------------------------|---------------------------------|----------------------------|---------------------------------------|-----------------------------|------------------------|
| An 1950     | 2800            | 1200              |                              |                                 |                            |                                       |                             |                        |
| An 1960     | 3200            | 900               |                              |                                 |                            |                                       |                             |                        |
| An 1970     | 4000            | 1200              |                              |                                 |                            |                                       |                             |                        |
| An 1980     | 4500            | 1500              |                              |                                 |                            |                                       |                             |                        |
| An 1990     | 4000            | 1600              |                              |                                 |                            |                                       |                             |                        |
| An 2000     | 5500            | 1750              |                              |                                 |                            |                                       |                             |                        |
|             |                 |                   | TOTAL                        |                                 |                            |                                       | •                           |                        |

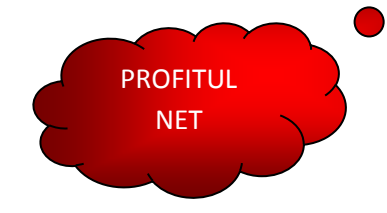

# Fisa de lucru nr.5 Microsoft Excel

- 1. Să se realizeze următorul tabel în Microsoft Excel:
- folosiți formula de calcul Preț total = Cantitate \* Pret unitar
- să se adune coloana Pret Total
- realizați un grafic dupa coloanele Produs și Preț unitar în aceeași foaie de calcul
- să se realizeze o sortare descrescătoare după coloana Preț total
- copiați tabelul în foaia 3 pe care redenumiți-o Electrocasnice
- salvați fișierul cu denumirea Casnice în folder-ul "Comune"

| Nr.Crt. | Produs     | Luna   | Cantitate | Pret<br>unitar | Pret<br>total | Calificativ |
|---------|------------|--------|-----------|----------------|---------------|-------------|
| 1       | Frigider   | mai    | 2         | 7000           |               |             |
| 2       | Radio      | iunie  | 5         | 240            |               |             |
| 3       | Calculator | iulie  | 5         | 2300           |               |             |
| 4       | Aspirator  | martie | 7         | 250            |               |             |
| 5       | Fax        | iunie  | 10        | 450            |               |             |
| 6       | Telefon    | iunie  | 9         | 200            |               |             |
| 7       | Televizor  | iulie  | 8         | 1500           |               |             |
|         |            |        |           |                |               |             |

Calculati totalul pe coloana Pret Total

#### Fisa de lucru nr.6 Microsoft Excel

1. Să se realizeze următorul tabel în Microsoft Excel. Avem urmatoarele date :

- Valoare = Preț unitar\*Cantitate; Valoare TVA = 18%\*Valoare; Adaos comercial = (Valoare + Valoare TVA)\*12%; Valoare totală = Valoare + Valoare TVA + Adaos comercial

- realizati în aceeași foaie de calcul un grafic după câmpurile Denumire produs și Valoare totală

- sortați ascendent tabelul după coloana Denumire produs

- mutați tabelul în foaia 2, redenumiți foaia 1 – Construcții și ștergeți foile de calcul goale

- salvați fișierul cu denumirea Materiale în folder-ul Flori

| Nr.<br>crt. | Denuire<br>produs | UM   | Canti-<br>tate | Preţ<br>unitar | Valoare | Valoare<br>TVA | Adaos<br>comercial | Valoare<br>totală | Apreciere |
|-------------|-------------------|------|----------------|----------------|---------|----------------|--------------------|-------------------|-----------|
| 1           | Ciment            | sac  | 15             | 18,5           |         |                |                    |                   |           |
| 2           | Cherestea         | m.c. | 1,7            | 212            |         |                |                    |                   |           |
| 3           | Gled              | sac  | 11             | 27,5           |         |                |                    |                   |           |
| 4           | Adeziv            | Sac  | 18             | 11,2           |         |                |                    |                   |           |
| 5           | Cărămizi          | buc. | 550            | 6,5            |         |                |                    |                   |           |
| 6           | Var               | 1    | 120            | 15,8           |         |                |                    |                   |           |
|             |                   |      |                | TOTAL          |         |                |                    |                   |           |

## Fisa de lucru nr.7 Microsoft Excel

1. Sa se realizeze tabelul de mai jos in Microsoft Excel. Avem urmatoarele date :

- Salariul realizat = Ore lucrate\*Salariul tarifar orar; Somaj = Salariul realizat\*0,5%; CAS = Salariul realizat\*9,5%; CASS = Salariul realizat\*5,5%; Impozit = (Salariul realizat - Somaj - CAS - CASS)\*16%; Rest plata = Salariul realizat - Somaj - CAS - CASS - Impozit

- sortați crescător tabelul după coloana Nume si prenume

- realizati în alta foaie de calcul un grafic dupa câmpurile Nume și prenume și Rest plata

- calculați suma pe fiecare coloană cu valori numerice

- salvați fișierul cu denumirea Chimie în folder-ul "Opel"

| <u>Nume si</u><br>prenume | <u>Ore</u><br><u>lucrate</u> | <u>Salriul</u><br><u>tarifar</u><br><u>orar</u> | <u>Salariul</u><br><u>realizat</u> | <u>Somaj</u> | <u>CAS</u> | <u>CASS</u> | <u>Impozit</u> | <u>Rest</u><br>plata | <u>Nivel</u><br><u>salariu</u> |
|---------------------------|------------------------------|-------------------------------------------------|------------------------------------|--------------|------------|-------------|----------------|----------------------|--------------------------------|
| Ionescu Paul              | 168                          | 12.5                                            |                                    |              |            |             |                |                      |                                |
| Albu George               | 120                          | 12.5                                            |                                    |              |            |             |                |                      |                                |
| Marcu Paula               | 128                          | 14                                              |                                    |              |            |             |                |                      |                                |
| Bordea Maria              | 160                          | 10.5                                            |                                    |              |            |             |                |                      |                                |
| Olaru Ion                 | 80                           | 11                                              |                                    |              |            |             |                |                      |                                |
| Zainea Oana               | 152                          | 12.5                                            |                                    |              |            |             |                |                      |                                |
| TOTAL                     |                              |                                                 |                                    |              |            |             |                |                      |                                |

# Fisa de lucru nr.8 Microsoft Excel

- 1. Realizați următorul tabel în Microsoft Excel. Să se calculeze :
- totalul pe fiecare lună în parte, apoi totalul pe toate cele 4 luni
- realizați un grafic într-o altă foaie de calcul după coloanele Cheltuieli, Martie, Aprilie
- sortati tabelul crescător după cheltuielile lunii ianuarie
- copiați tabelul în foaia 3 pe care redenumiți-o Cheltuieli
- salvați fișierul cu denumirea Cheltuieli în folder-ul "Opere"

| Cheltuieli casnice       |          |           |        |         |  |  |  |  |  |
|--------------------------|----------|-----------|--------|---------|--|--|--|--|--|
| Cheltuieli               | lanuarie | Februarie | Martie | Aprilie |  |  |  |  |  |
| Telefon                  | 450      | 250       | 350    | 480     |  |  |  |  |  |
| Lumina                   | 455      | 560       | 400    | 450     |  |  |  |  |  |
| Intretinere              | 1800     | 1750      | 560    | 320     |  |  |  |  |  |
| Rata                     | 600      | 600       | 600    | 600     |  |  |  |  |  |
| Mancare                  | 2400     | 1200      | 1800   | 1500    |  |  |  |  |  |
| Total pe fiecare luna    |          |           |        |         |  |  |  |  |  |
| Apreciere                |          |           |        |         |  |  |  |  |  |
| Total pe cele patru luni |          |           |        |         |  |  |  |  |  |
|                          |          |           |        |         |  |  |  |  |  |

chetuieli